| ×                                                                                  | ×                                                                                              | 💕 MainLink.                                                                                                | RU   продажа ссылок   покупк × 🛛 🕂                      |                                                 |
|------------------------------------------------------------------------------------|------------------------------------------------------------------------------------------------|----------------------------------------------------------------------------------------------------|---------------------------------------------------------|-------------------------------------------------|
| http://mainlink.ru/start.aspx                                                      | N0                                                                                             |                                                                                                    | 😭 - C) 🔍                                                | - BrotherSoft Extreme Customized Web Search 🔎 🚹 |
| популярные 😣 Яндекс 🎯 Нача                                                         | льная страница 底 Лента новостей 🌛 Анализ са                                                    | йта, прове 🛞 RotaBan.ru - биржа                                                                            |                                                         |                                                 |
| к Настройки Г ҮхD Г ҮхР                                                            |                                                                                                | Г GeC Г PR Г BL Г ML Г HNL Г выде                                                                          | лять Начать                                             |                                                 |
| 228                                                                                |                                                                                                |                                                                                                    |                                                         |                                                 |
| MainLink                                                                           | Продвижение сайтов с помощью текстовых ссы                                                     | лок                                                                                                    |                                                         | Служба поддержки                                |
| сервис купли-продажи ссылок                                                        | получение дохода от продажи ссылок на сайтах                                                   |                                                                                                    |                                                         | +7(495) 020-00-7                                |
| 0.000                                                                              | Deverage                                                                                       | Date                                                                                                    | Verific                                                 | C                                               |
| U Hac                                                                              | Рекламодателю                                                                                  | Беомастеру                                                                                                 | міуоы                                                   | Справка                                         |
|                                                                                    | orae/                                                                                          |                                                                                                    |                                                         |                                                 |
|                                                                                    |                                                                                                | Новинка сервиса! Объявления!                                                                               | TT O                                                    | <u>8</u> 60 <u>B</u> 612                        |
|                                                                                    |                                                                                                | Bauan astronome                                                                                            |                                                         | Farmer 7 70 p                                   |
| Панель рекламодат                                                                  | геля                                                                                           | панель веомастера                                                                                          |                                                         | Баланс: 7.72 р.                                 |
| Расход: 0 р. в мес. Средств на                                                     | счёте хватит ещё на; <u>0 дн.</u>                                                              | Бюджет: 0 р. в мес. Куплено: 0 шт.                                                                         |                                                         | Рограноватор Робирстор                          |
| Samopowennie (2)                                                                   |                                                                                                | Пеактивированные страницы (20)                                                                             |                                                         |                                                 |
|                                                                                    |                                                                                                | 👶 Объявления:                                                                                              | Справка                                                 |                                                 |
|                                                                                    |                                                                                                | Бюджет: 0 р. Куллено: 0 шт.<br><u>неактивированные страницы</u> (26)                                       |                                                         | Все проекты                                     |
|                                                                                    |                                                                                                | ручное размещение пем                                                                                      |                                                         | <u>h1-n1.ru</u> <u>0</u>                        |
|                                                                                    |                                                                                                |                                                                                                    |                                                         | iandtrader.ru 🔤 🔍 0                             |
|                                                                                    |                                                                                                |                                                                                                    |                                                         | 🛅 <u>seofootball.ru</u> 🗐 🕶 👥 0                 |
| Новости                                                                            |                                                                                                |                                                                                                    |                                                         | ₿ 5 10 25 все проекты                           |
| Ребрендинг формата - За                                                            | аметки                                                                                         |                                                                                                    |                                                         | Итого                                           |
| 28 июня 2011с                                                                      |                                                                                                |                                                                                                    |                                                         |                                                 |
| <ul> <li>в течение июня мы провели ре<br/>больший объем текста, а также</li> </ul> | орендинг сервиса покупки статей и теперь он н<br>• позволяет включать в текст несколько ссылок | азывается заметки, заметка - это оольшая расширен<br>). Она повышает безопасность ссылки, т.к. окружена те | ная ссылка (которая имеет<br>екстом, который может дать |                                                 |
|                                                                                    |                                                                                                |                                                                                                    |                                                         |                                                 |

Здравствуйте! SEO-объявления это принципиально новый формат размещения, обладающий уникальными возможностями: размещение «навсегда», оплата в рассрочку, качественные площадки и размещение в видимой части страницы с принципом одно объявление на одну страницу. Блок объявления подобен блоку контекстной рекламы.

|                                    |                                 | c                                                                   |                                                                                                    |
|------------------------------------|---------------------------------|---------------------------------------------------------------------|----------------------------------------------------------------------------------------------------|
| Пластиковые окна здесь             | Лучшие пластиковые скла         | Пластиковые окна                                                    | Пластиковые окна                                                                                                    |
| Мы не обещаем самые дешевые        | Мы не обещаем самые дешевые     | Мы не обещаем самые дешевые                                         | Мы не обещаем самые дешевые                                                                                                    |
| пластиковые окна, но за счет своих | объемов сможем препложить вам   | ПЛАСТИКОВЫЕ ОКНА, НО ЗА СЧЕТ СВОИХ<br>Объемов сможем препложить вам | ПЛАСТИКОВЫЕ ОКНА, НО ЗА СЧЕТ СВОИХ<br>ОБЪЕМОВ СМОЖЕМ ПРЕЛЛОЖИТЬ ВАМ                                                                                                    |
| изготовление ппастиковых окон      | изготовление пластиковых окон   | изготовление пластиковых окон                                       | изготовление пластиковых окон                                                                                                    |
| недорого и оптом, а также, для     | недорого и оптом, а так же, для | недорого и оптом, а так же, для                                     | недорого и оптом, а так же, для                                                                                                    |
|                                    |                                 | Here.                                                               | A State of the state of the sta |
|                                    |                                 |                                                                     |                                                                                                    |
| TIMACININOBBIE OKRA                | THIRD BALE OKHA                 |                                                                     |                                                                                                    |
| Мы не обещаем самые дешевые        | Мы не обещаем самые дешевые     |                                                                     |                                                                                                    |
| объемов сможем предложить вам      | объемов сможем предпожить вам   |                                                                     |                                                                                                    |
| изготовление пластиковых окон      | изготовление пластиковых окон   |                                                                     |                                                                                                    |
| недорого и оптом, а так же, для    | недорого и оптом, а так же, для |                                                                     |                                                                                                    |

Объявления представляют собой небольшие текстовые блоки, отличающиеся красочным оформлением и особыми жёсткими требованиями к размещению и площадкам для них. В совокупности это даёт очень хороший SEO-эффект, а яркое оформление не только не «засоряет» площадку, но и привлекает пользователя переходить по ссылке в объявлении. Среди основных требований отметим следующие: объявления должны размещаться обязательно в хорошо видимой области сайта, и желательно в верхней или боковой части страницы, но как можно выше. Площадки, на которых их покупают, должны иметь высокие показатели и представлять собой тематические сайты с уникальным контентом и красивым дизайном. Сайты, активно занимающиеся линкоторговлей, и тем более нарушающие действующие законы РФ, а также содержащие порно-, эро-материалы или другой запрещённый контент сразу же отклоняются, а в случае особо грубых нарушений вообще удаляются из системы. Таким образом, покупая объявление, вы можете быть уверены, что оно будет стоять на качественном хорошем сайте, при этом размещение всех объявлений в системе контролируется вручную.

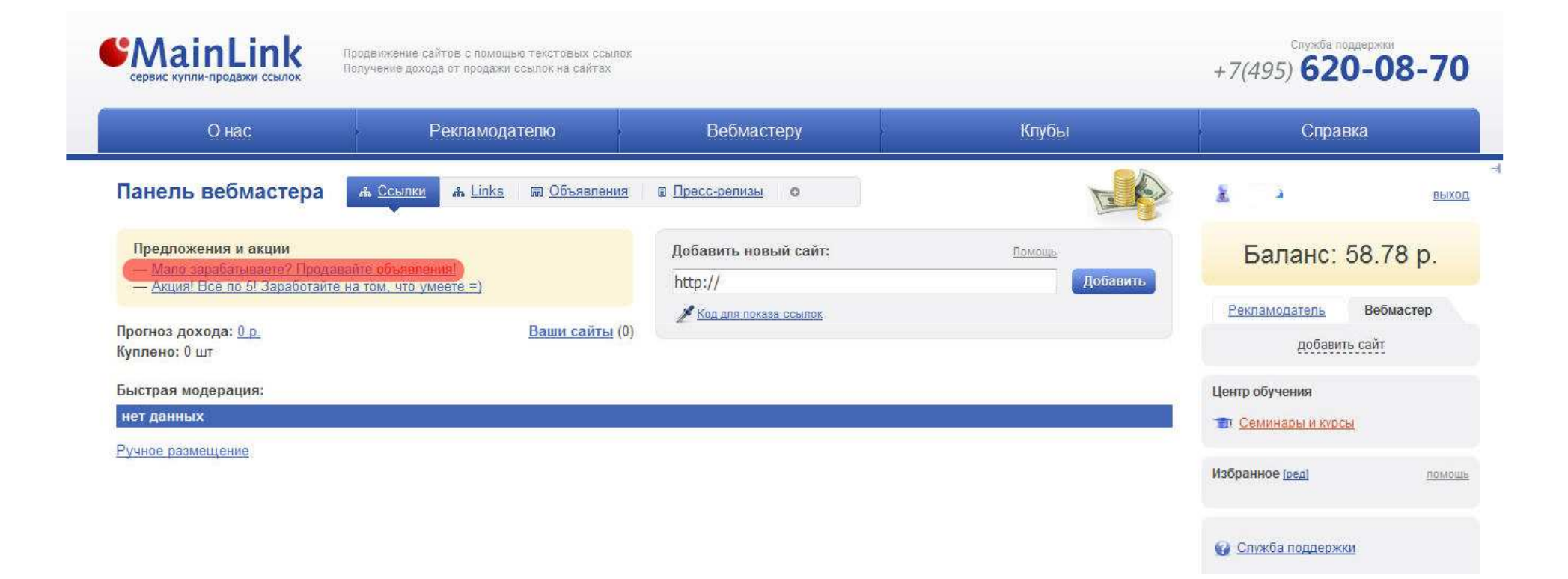

Более подробные сведения о новом сервисе, его нововведениях и улучшениях регулярно публикуется в новостях, а также с его особенностями можно ознакомится, если в панели вебмастера нажать на пункт «Мало зарабатываете? Продавайте объявления!».

| Онас                                                                                                    | Рекламодателю                                                                                                    | Вебмастеру                                                                                                    | Клубы                                                                                 | Справи                                                                               | ка                                     |
|----------------------------------------------------------------------------------------------------|----------------------------------------------------------------------------------------------------|----------------------------------------------------------------------------------------------------|---------------------------------------------------------------------------------------|--------------------------------------------------------------------------------------|----------------------------------------|
| ная : Панель вебмас<br>НОВАЦИОННЬ                                                                                                    | тера, SEO-объявления<br>IЙ продукт для Вебмастера, ж                                                                                                    | елающего повысить доходы от св                                                                                                    | оего сайта                                                                            | <u>k</u>                                                                             | выхо                                   |
| ink и сервис Rookee                                                                                                    | представляют Вам принципиально новое товарное                                                                                                    | предложение на рынке – SEO-объявление.                                                                                                    |                                                                                       | Баланс:                                                                              | 8.69 p.                                |
|                                                                                                    | аление?                                                                                                    |                                                                                                    |                                                                                       |                                                                                      | 1.45                                   |
| Takoe SEO-06391                                                                                                    |                                                                                                    | 가지 않는 것 같아요. 아이들은 것 같은 것 같아요. 이 같아요. 이 같아요. 이 같아요. 이 가지 않는 것 같아요. 이 가지 않는 것 같아요. 가지 않는 것이 같아요. 이 가지 않는 것이 같아요. 이 가지 않는 것이 같아요. 이 가지 않는 것이 같아요. 이 가지 않는 것이 같아요. 이 가지 않는 것이 같아요. 이 가지 않는 것이 않는 것이 같아요. 이 가지 않는 것이 같아요. 이 가지 않는 것이 않는 것이 같아요. 이 가지 않는 것이 같아요. 이 가지 않는 것이 않는 것이 같아요. 이 가지 않는 것이 같아요. 이 가지 않는 것이 같아요. 이 가지 않는 것이 같아요. 이 가지 않는 것이 같아요. 이 가지 않는 것이 같아요. 이 가지 않는 것이 같아요. 이 가지 않는 것이 같아요. 이 가지 않는 것이 같아요. 이 가지 않는 것이 같아요. 이 가지 않는 하는 것이 않는 것이 같아요. 이 가지 않는 것이 않는 것이 않는 것이 않는 것이 않는 것이 않는 것이 않는 것이 않는 것이<br>이 아니 않는 것이 않는 것이 않는 것이 않는 것이 않는 것이 않는 것이 않는 것이 않는 것이 않는 것이 않는 것이 않는 것이 않는 것이 않는 것이 않는 것이 않는 것이 않는 것이 않는 것이 않는 것이 않는 것이 않는 것이 않는 것이 않는 것이 않는 것이 않는 것이 않는 것이 않는 것이 않는 것이 않는 것이 않는 것이 않는 것이 않는 것이 않는 것이 않는 것이 않는 것이 않는 것이 않는 것이 않는 것이 않는 것이 않는 것이 않는 것이 않는 하는 것이 않는 것이 않는 것이 않는 것이 않는 것이 않는 것이 않는 것이 않는 것이 않는 것이 않는 것이 않는 것이 않는 것이 않는 것이 않는 것이 않는 것이 않는 것이 않는 것이 않는 것이 않는 것이 않는 것이 않는 것이 않는 것이 않는 것이 않는 것이 않는 것이 않는 것이 않는 것이 않는 것이 않는 것이 않<br>것이 않는 것이 않는 것이 않는 것이 않는 것이 않는 것이 않는 것이 않는 것이 않는 것이 않는 것이 않는 것이 않는 것이 않는 것이 않는 것이 않는 것이 않는 것이 않는 것이 않는 것이 않는 것이 않는 것이 않는 것이 않<br>것이 않는 것이 않는 것이 않는 것이 않는 것이 않는 것이 않는 것이 않는 것이 않는 것이 않는 것이 않는 것이 않는 것이 않는 것이 않는 것이 않는 것이 않는 것이 않는 것이 않는 것이 않는 것이 않는 것이 않는 것이 않는 것이 않는 것이 않는 것이 않는 것이 않는 것이 않는 것이 않는 것이 않는 것이 않는 것이 않는 것이 않는 것이 않는 것이 않는 것이 않는 것이 않는 것이 않는 것이 않는 것이 않는 것이 않는 것이 않는 것이 않는 것이 않는 것이 않는 것이 않는 않는 것이 않는 것이 않는 것이 않는 것이 않는 것이 않는 않<br>것이 않는 것이 않는 것이 않는 것이 않는 것이 않는 것이 않는 것이 않는 것이 않는 것이 않는 것이 않는 것이 않는 것이 않는 것이 않는 것이 않는 것이 않는 것이 않는 것이 않는 것이 않는 것이 않 않는 않는 것이 않는 않는 것이 않는 것이 않는 않는 않는 않는 않는 않는 않는 않는 않는 않는 않는 않은 않. 않는 않 않이 않는 않은 않. 않는 않. 않는 않은 않. 않은 않. 않. 않. 않. 않. 않. 않. | 양 영상에는 사망에게 많은 것은 것이야 않는 것이 같은 것이 많은 것이 있는 것이 가지 않는 것이 같이 있다.                         |                                                                                      |                                        |
| такое зео-объя:<br><u>объявление</u> – это ре<br>кса. Объявления сос                                                                                                    | кламный текстовой блок с заголовком, содержащий<br>ставляются оптимизатором и размещаются «навсег,                                                                                                    | seo-ссылку. По формату размещения SEO-объявления пох<br>ца» в автоматическом режиме (с помощью кода - аналогичн                                                                                                    | ожи на контекстные объявления<br>ю биржевым ссылкам).                                 | <u>Рекламодатель</u>                                                                 | Вебмастер                              |
| такое зео-объя<br><u>объявление</u> – это ре<br>кса. Объявления сос<br>к же разработали н<br>га за ссылку поступа                                                                                                    | кламный текстовой блок с заголовком, содержащий<br>ставляются оптимизатором и размещаются «навсег,<br>овую схему оплаты. В отличие от систем размещени<br>ет равными долями 180 дней (1/180 от стоимости р                                                                                                    | seo-ссылку. По формату размещения SEO-объявления пох<br>а» в автоматическом режиме (с помощью кода - аналогичн<br>я «вечных ссылок» у нас вебмастер получает доход сразу по<br>замещения каждый день).                                                                                                    | ожи на контекстные объявления<br>ю биржевым ссылкам).<br>осле простановки объявления. | <u>Рекламодатель</u><br>добавить                                                     | Вебмастер<br>сайт                      |
| такое ЭЕО-обЪЯ<br><u>объявление</u> – это ре<br>кса. Объявления со<br>к же разработали н<br>га за ссылку поступа                                                                                                    | кламный текстовой блок с заголовком, содержащий<br>ставляются оптимизатором и размещаются «навсег,<br>овую схему оплаты. В отличие от систем размещени<br>ет равными долями 180 дней (1/180 от стоимости р                                                                                                    | seo-ссылку. По формату размещения SEO-объявления пох<br>(а» в автоматическом режиме (с помощью кода - аналогичн<br>я «вечных ссылок» у нас вебмастер получает доход сразу по<br>ззмещения каждый день).                                                                                                    | южи на контекстные объявления<br>ю биржевым ссылкам).<br>осле простановки объявления. | <u>Рекламодатель</u><br>добаеить                                                     | Вебмастер<br>сайт                      |
| такое SEO-обЪЯ<br><u>объявление</u> – это ре<br>кса. Объявления со<br>к же разработали н<br>га за ссылку поступа<br>му стоит размен<br>Объявления - это п                                                                                                    | кламный текстовой блок с заголовком, содержащий<br>ставляются оптимизатором и размещаются «навсел<br>овую схему оплаты. В отличие от систем размещени<br>ет равными долями 180 дней (1/180 от стоимости р<br>щать на своем сайте объявления?<br>рибыльно                                                                                                    | seo-ссылку. По формату размещения SEO-объявления пох<br>ца» в автоматическом режиме (с помощью кода - аналогичн<br>я «вечных ссылок» у нас вебмастер получает доход сразу по<br>замещения каждый день).                                                                                                    | южи на контекстные объявления<br>ю биржевым ссылкам).<br>осле простановки объявления. | Рекламодатель<br>добавить<br>Центр обучения                                          | Вебмастер<br>сайт                      |
| такое SEO-00ЪЯ<br>объявление – это ре<br>кса. Объявления со:<br>к же разработали н<br>та за ссылку поступа<br>эму стоит разме:<br>Объявления - это п<br>Стоимость объявле                                                                                                | кламный текстовой блок с заголовком, содержащий<br>ставляются оптимизатором и размещаются «навсег,<br>овую схему оплаты. В отличие от систем размещени<br>ет равными долями 180 дней (1/180 от стоимости р<br>щать на своем сайте объявления?<br>рибыльно<br>ния в разы выше стоимости биржевых ссылок. Смот                                                                                                    | seo-ссылку. По формату размещения SEO-объявления пох<br>ца» в автоматическом режиме (с помощью кода - аналогичн<br>я «вечных ссылок» у нас вебмастер получает доход сразу по<br>азмещения каждый день).<br>рите сами:                                                                                                    | южи на контекстные объявления<br>ю биржевым ссылкам).<br>осле простановки объявления. | Рекламодатель<br>добавить<br>Центр обучения                                          | Вебмастер<br><u>ссайт</u>              |
| такое SEO-объял<br><u>объявление</u> – это ре<br>ка. Объявления со:<br>кже разработали н<br>та за ссылку поступа<br>эму стоит разме:<br>Объявления - это п<br>Стоимость объявле<br>тиц                                                                                   | кламный текстовой блок с заголовком, содержащий<br>ставляются оптимизатором и размещаются «навсег,<br>овую схему оплаты. В отличие от систем размещени<br>ет равными долями 180 дней (1/180 от стоимости р<br><b>щать на своем сайте объявления?</b><br>рибыльно<br>ния в разы выше стоимости биржевых ссылок. Смот<br>Средняя цена объявления                                                                   | seo-ссылку. По формату размещения SEO-объявления пох<br>ца» в автоматическом режиме (с помощью кода - аналогичн<br>а «вечных ссылок» у нас вебмастер получает доход сразу по<br>азмещения каждый день).<br>рите сами:                                                                                                    | южи на контекстные объявления<br>ю биржевым ссылкам).<br>осле простановки объявления. | Рекламодатель<br>добавить<br>Центр обучения<br>Семинары и курсы                      | Вебмастер<br><u>а сайт</u>             |
| такое SEO-объял<br>объявление – это ре<br>кса. Объявления со:<br>кке разработали н<br>та за ссылку поступа<br>эму стоит разме:<br>Объявления - это п<br>Стоимость объявле<br>тиц<br>до 50                                                                                | кламный текстовой блок с заголовком, содержащий<br>ставляются оптимизатором и размещаются «навсел,<br>овую схему оплаты. В отличие от систем размещени<br>ет равными долями 180 дней (1/180 от стоимости р<br><b>щать на своем сайте объявления?</b><br>рибыльно<br>ния в разы выше стоимости биржевых ссылок. Смот<br>Средняя цена объявления<br>175.9руб.                                                      | seo-ссылку. По формату размещения SEO-объявления пох<br>ца» в автоматическом режиме (с помощью кода - аналопичн<br>я «вечных ссылок» у нас вебмастер получает доход сразу по<br>азмещения каждый день).<br>рите сами:                                                                                                    | южи на контекстные объявления<br>ю биржевым ссыпкам).<br>осле простановки объявления. | Рекламодатель<br>добавить<br>Центр обучения<br>Семинары и курсы                      | Вебмастер<br><u>сайт</u>               |
| такое SEO-объял<br>о <u>с</u> ъявление – это ре<br>кса. Объявления со:<br>к же разработали н<br>та за ссылку поступа<br>ему стоит разме:<br>Объявления - это п<br>Стоимость объявле<br>тиц<br>до 50<br>50 - 100                                                          | кламный текстовой блок с заголовком, содержащий<br>ставляются оптимизатором и размещаются «навсег,<br>овую схему оплаты. В отличие от систем размещени<br>ет равными долями 180 дней (1/180 от стоимости р<br><b>щать на своем сайте объявления?</b><br>рибыльно<br>ния в разы выше стоимости биржевых ссылок. Смот<br>Средняя цена объявления<br>175.9руб.<br>250.3руб.                                         | seo-ссылку. По формату размещения SEO-объявления пох<br>ца» в автоматическом режиме (с помощью кода - аналогичн<br>я «вечных ссылок» у нас вебмастер получает доход сразу по<br>азмещения каждый день).<br>рите сами:                                                                                                    | южи на контекстные объявления<br>ю биржевым ссыпкам).<br>ссле простановки объявления. | Рекламодатель<br>добавить<br>Центр обучения<br>Т Семинары и курсы<br>Избранное [ред] | Вебмастер<br>сайт<br>!<br>!            |
| такое SEO-объял<br>о <u>с</u> Бъявление, – это ре<br>кса. Объявления со:<br>ик же разработали н<br>та за ссылку поступа<br>ему стоит размен<br>Объявления - это п<br>Стоимость объявле<br>тиц<br>до 50<br>50 - 100<br>100 - 300                                          | кламный текстовой блок с заголовком, содержащий<br>ставляются оптимизатором и размещаются «навсег,<br>овую схему оплаты. В отличие от систем размещени<br>ет равными долями 180 дней (1/180 от стоимости р<br><b>щать на своем сайте объявления?</b><br>рибыльно<br>ния в разы выше стоимости биржевых ссылок. Смот<br>Средняя цена объявления<br>175.9руб.<br>250.3руб.<br>373.1руб.                            | seo-ссылку. По формату размещения SEO-объявления пох<br>ца» в автоматическом режиме (с помощью кода - аналогичн<br>я «вечных ссылок» у нас вебмастер получает доход сразу по<br>азмещения каждый день).<br>рите сами:                                                                                                    | южи на контекстные объявления<br>ю биржевым ссылкам).<br>осле простановки объявления. | Рекламодатель<br>добавить<br>Центр обучения<br>Семинары и курсы<br>Избранное [ред]   | Вебмастер<br>сайт<br>!<br>!            |
| такое SEO-объял<br>о <u>бъявление</u> – это ре<br>кса. Объявления со:<br>к же разработали н<br>та за ссылку поступа<br>ему стоит разме:<br>Объявления - это п<br>Стоимость объявле<br>тИЦ<br>до 50<br>50 - 100<br>100 - 300<br>300 - 500                                 | кламный текстовой блок с заголовком, содержащий<br>ставляются оптимизатором и размещаются «навсег,<br>овую схему оплаты. В отличие от систем размещени<br>ет равными долями 180 дней (1/180 от стоимости р<br><b>щать на своем сайте объявления?</b><br>рибыльно<br>ния в разы выше стоимости биржевых ссылок. Смот<br>Средняя цена объявления<br>175.9руб.<br>250.3руб.<br>373.1руб.<br>509.5руб.               | seo-ссылку. По формату размещения SEO-объявления пох<br>ца» в автоматическом режиме (с помощью кода - аналогичн<br>я «вечных ссылок» у нас вебмастер получает доход сразу по<br>азмещения каждый день).<br>рите сами:                                                                                                    | южи на контекстные объявления<br>ю биржевым ссылкам).<br>осле простановки объявления. | Рекламодатель<br>добавить<br>Центр обучения<br>Семинары и курсы<br>Избранное [ред]   | Вебмастер<br><u>сайт</u><br>!<br>помош |
| такое SEO-объЯл<br><u>объявление</u> – это ре<br>кса. Объявления со:<br>к же разработали н<br>та за ссылку поступа<br><b>эму стоит разме</b><br>Объявления - это п<br><u>Стоимость объявле</u><br><u>тИЦ</u><br>до 50<br>50 - 100<br>100 - 300<br>300 - 500<br>500 - 800 | кламный текстовой блок с заголовком, содержащий<br>ставляются оптимизатором и размещаются «навсег,<br>овую схему оплаты. В отличие от систем размещени<br>ет равными долями 180 дней (1/180 от стоимости р<br><b>щать на своем сайте объявления?</b><br>рибыльно<br>ния в разы выше стоимости биржевых ссылок. Смот<br>Средняя цена объявления<br>175.9руб.<br>250.3руб.<br>373.1руб.<br>670.1руб.               | seo-ссылку. По формату размещения SEO-объявления пох<br>ца» в автоматическом режиме (с помощью кода - аналогичн<br>я «вечных ссылок» у нас вебмастер получает доход сразу по<br>азмещения каждый день).<br>рите сами:                                                                                                    | южи на контекстные объявления<br>ю биржевым ссылкам).<br>эсле простановки объявления. | Рекламодатель<br>добавить<br>Центр обучения<br>Семинары и курсы<br>Избранное [ред]   | Вебмастер<br>• сайт<br>• помош         |
| такое SEO-объял<br>о <u>бъявление</u> – это ре<br>кса. Объявления со<br>вк же разработали н<br>та за ссылку поступа<br>ему стоит разме<br>Объявления - это п<br>Стоимость объявле<br>тиц<br>до 50<br>50 - 100<br>100 - 300<br>300 - 500<br>500 - 800<br>800 - 1500       | кламный текстовой блок с заголовком, содержащий<br>ставляются оптимизатором и размещаются «навсег,<br>овую схему оплаты. В отличие от систем размещени<br>ет равными долями 180 дней (1/180 от стоимости р<br><b>щать на своем сайте объявления?</b><br>рибыльно<br>ния в разы выше стоимости биржевых ссылок. Смот<br>Средняя цена объявления<br>175.9руб.<br>250.3руб.<br>373.1руб.<br>670.1руб.<br>1016.2руб. | seo-ссылку. По формату размещения SEO-объявления пох<br>ta» в автоматическом режиме (с помощью кода - аналогичн<br>а «вечных ссылок» у нас вебмастер получает доход сразу по<br>азмещения каждый день).<br>рите сами:                                                                                                    | южи на контекстные объявления<br>ю биржевым ссылкам).<br>эсле простановки объявления. | Рекламодатель<br>добавить<br>Центр обучения<br>Семинары и курсы<br>Избранное [ред]   | Вебмастер<br>сайт<br>помоц             |

<u>Объявления</u>: доход: 100 x 1 x 62.16 = 6216 руб/мес

Посчитайте ваш возможный доход от продажи объявлений на текущих сайтах в MainLink

•

Здесь вы найдёте общую подробную информацию о новом сервисе.

- за счет новои схемы оплаты веомастер начинает получать деньги с первого дня размещения. Рассмотрим на примере саита с тищ 200. Биржевые ссылки: доход: 100 x 3 x 5 = 1500 руб/мес
  - Страниц: 100
  - Проданных ссылок на странице: 3
  - Стоимость одной ссылки: 5 руб/мес
  - Объявления: доход: 100 x 1 x 62.16 = 6216 руб/мес
  - Страниц: 100
  - Проданных объявлений на странице: 1
  - Стоимость одного объявления: 62.16 руб/мес (373р. средняя стоимость размещения объявления на сайте с тИЦ 200 с рассрочкой на 6 мес.)
  - 2. Объявления это просто

Объявления составляются оптимизатором и размещаются в автоматическом режиме. Больше не нужно беспокоиться о написании текстов и согласовании их с оптимизаторами.

3. Объявления - это безопасно

Чтобы заработать - теперь не нужно захламлять свой сайт сотнями биржевых ссылок, достаточно разместить всего пишь несколько объявлений. Формат объявления не нарушает условий поисковых лицензий. Что практически исключает вероятность попадания вашего сайта под санкции поисковых систем.

## Как вступить в ряды?

## Требования

- 1. Технические требования
  - тИЦ не менее 30/PR главной страницы не менее 1
  - Ежедневная посещаемость не менее 50 человек
  - Сайт не должен продавать ссылки со страниц, на которых размещаются SEO- объявления
  - Сайт не должен заниматься активной пинкоторговлей на биржах ссылок.
- 2. Требования по оформлению
  - Блок с объявлением должен размещаться в видимой части страницы
  - Блок должен размещаться с помощью специального скрипта
  - В коде страницы блок объявления должен быть как можно выше
- 3. Не допускаются сайты
  - Нарушающие действующие законы РФ
  - Содержащие порно/эротические материалы или ссылки на них
- Грубо нарушающие пицензию поисковых систем
- Более подробно о требованиях к сайтам Вы можете прочитать здесь http://mainlink.ru/xpub/announcements/

Инструкция для Вебмастера по работе с сайтами и объявлениями представлена на странице http://mainlink.ru/xpub/announcements/instruction.aspx

## Модерация

Чтобы вступить в наши ряды, необходимо проделать спедующие шаги:

- 1. Разместить код: http://www.mainlink.ru/xmy/web/xscript/template/start.aspx;
- 2. Пройти модерацию и тестовую простановку (размещение 1 объявления на 1 сутки выполняется автоматически системой);
- 3. Работать и получать прибыль.

Важно: сайт не должен злоупотреблять продажей биржевых ссылок! Это обязательное условие для обеспечения высокого качества площадок и обоснования высокой стоимости объявления.

А также требования к площадкам для размещения объявлений.

Посчитайте ваш возможный доход от продажи

объявлений на текущих сайтах в MainLink

| Shttp://mainlink.cu/ymy/                                                                                                    | projects/2id=73664                                                                                                    |                                                                                                    |                                                                                                    | BrotherSoft Extreme Customized Web S                                                                                           | Search 🔎 🔺                                              |
|----------------------------------------------------------------------------------------------------|----------------------------------------------------------------------------------------------------|----------------------------------------------------------------------------------------------------|----------------------------------------------------------------------------------------------------|----------------------------------------------------------------------------------------------------|---------------------------------------------------------|
| популярные 😠 Яндекс 🍯<br>k Настройки Г ҮхD Г                                                                                    | Уска, на чоски у Анальная страница  Начальная страница  ТУХР ГУХL ГУХС ГПС Г GeD I УХР УХР Каталогич ПИнформационные                       | нализ сайта, прове 💿 RotaBan.ru - биржа M Gmail<br>GeP Г GeC Г PR Г BL Г ML Г HNL Г<br>: vcлvги+                                                                                                    | -Входящие - с<br>Выделять Начать                                                                                                    |                                                                                                    | <u>ده</u> ب                                             |
| MainLin                                                                                                    | К Продвижение сайтов с помощью тексто<br>Получение дохода от продажи ссылок на                                                             | зых ссылок<br>сайтах                                                                                                    |                                                                                                    | Спужба поддер:<br>+7(495) <b>620-</b>                                                                                          | 08-70                                                   |
| Онас                                                                                                    | Рекламодателю                                                                                                    | Вебмастеру                                                                                                    | Клубы                                                                                                    | Справка                                                                                                    |                                                         |
| авная у моя первая камп                                                                                                    | ания - landtrader.ru                                                                                                    |                                                                                                    |                                                                                                    | A                                                                                                    | BPIXOT                                                  |
| навная у моя перевая камп<br>Проект: landt<br>Импорт текстов На                                                                 | ания » landtrader.ru<br>rader.ru<br>йти релевантные страницы Добавить (                                                                    | страницы<br>Яндекс Все                                                                                                    | Google Bce                                                                                                    | Баланс: 7.<br>Рекламодатель Ваши проекты (список)                                                                              | выхол<br>72 р.<br>ебмастер                              |
| навная у моя перевя камп<br>Проект: landti<br>Импорт текстов На<br>праницы сайта:<br>Индекс <u>Страница ;</u>                   | ания > landtrader.ru<br>rader.ru<br>йти релевантные страницы Добавить о<br>Запросы \ позиции                                               | страницы<br>Яндекс Все ✓<br>Частотность Яндекс Google<br>по нидексу зека — зерана<br>и роски                                                                                                    | Google Bce 20 <u>50 100 200 500 все</u><br>Тратится Тексты                                                                                                  | <ul> <li>Валанс: 7.</li> <li>Рекламодатель</li> <li>Ваши проекты [список]</li> <li>Все проекты</li> <li>Все проекты</li> </ul> | выхол<br>72 р.<br>ебмастер<br>обюджет р                 |
| навная у моя перевя камп<br>Проект: landti<br>Импорт текстов На<br>праницы сайта:<br>Індекс <u>Страница ;</u><br>Я <u>с</u> Р / | ания > landtrader.ru<br>rader.ru<br>йти релевантные страницы Добавить о<br>Запросы \ позиции<br>участок купить<br>земля<br><u>Добавить</u> | страницы<br>Яндекс Все<br>Частотность Яндекс Google<br>из роски<br>и роски<br>и<br>и роски<br>и роски<br>и роски<br>и роски<br>и роски<br>и роски<br>и роски<br>и роски<br>и роски<br>и роски<br>и роски<br>и роски<br>и роски<br>и роски<br>и роски<br>и роски<br>и роски<br>и роски<br>и<br>и<br>и<br>и<br>и роски<br>и<br>и<br>и<br>и<br>и<br>и<br>и<br>и<br>и<br>и<br>и<br>и<br>и<br>и<br>и<br>и<br>и<br>и | Google Bce 20 <u>50 100 200 500 все</u><br>20 <u>50 100 200 500 все</u><br>Тратится Тексты Массово -<br>ть <u>0.р. 100</u><br>ть <u>0.р. добавить</u> Г & S | Баланс: 7.     Рекламодатель     Ваши проекты [список]     Все проекты     Баланси      Бесе проекты     5 10 25 все проекты   | выхо<br>72 р.<br>ебмастер<br>обюджет р<br>0<br>Итого: С |

Теперь поговорим отдельно про покупку объявлений. Для этого заходим в проект в панели рекламодателя. Для начала необходимо добавить тексты. Нажимаем «Добавить».

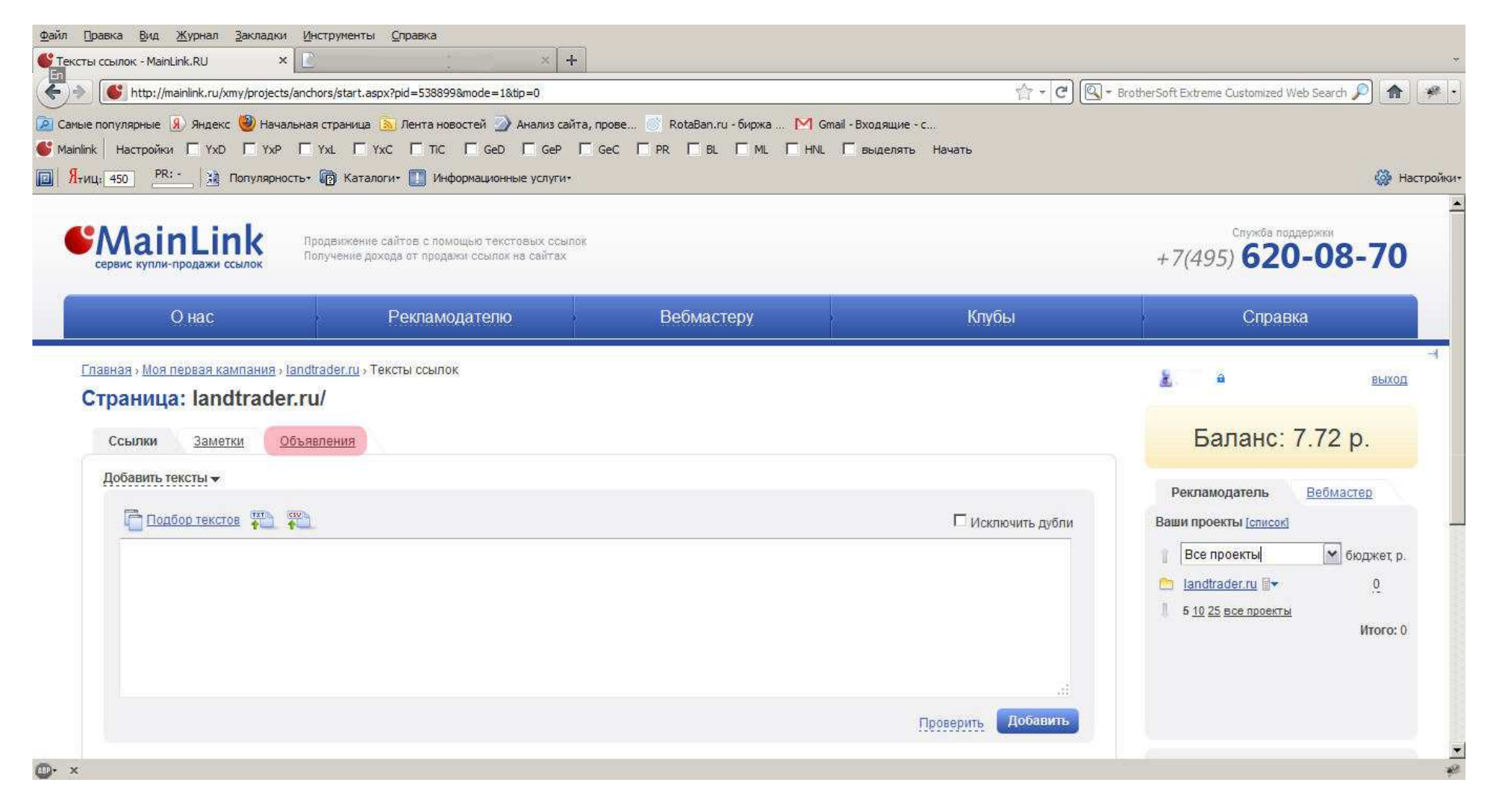

Нажимаем на вкладку «объявления».

| Trup://mainink.ru/xiny/proje                      | cts/anchors/?pid=538899&tip=4                              |                                   |                       | rotherSoft Extreme Customized Web Se | arch 🎾         |
|---------------------------------------------------|------------------------------------------------------------|-----------------------------------|-----------------------|--------------------------------------|----------------|
| популярные 風 Яндекс 🥮 На                          | чальная страница <u>ы</u> Лента новостей 🌛 Анализ          | сайта, прове 🔘 RotaBan.ru - биржа |                       |                                      |                |
| k   Настройки Г ҮхD Г Үх                          | AP T YXL T YXC T TIC T GED T GE                            | P GeC PR BL ML HNL G              | зыделять Начать       |                                      |                |
| U Hac                                             | Рекламодателю                                              | Беомастеру                        | клуоы                 | Справка                              |                |
| тавная » Моя первая кампания<br>траница: landtrad | а» <u>landtrader.ru</u> » Тексты ссылок<br>l <b>er.ru/</b> |                                   |                       | £. 4                                 | ВЫУ            |
| Ссылки Заметки                                    | Объявления                                                 |                                   |                       | Баланс: 7.7                          | 2 p.           |
| Добавить тексты 🔻                                 |                                                            |                                   | Справка               | Рекламодатель Ве                     | <u>бмастер</u> |
| Название объявления                               |                                                            |                                   |                       | Ваши проекты [список]                |                |
| Текст объявления                                  |                                                            |                                   | Справка               | 👔 Все проекты                        | 🗙 бюджет,      |
|                                                   |                                                            |                                   |                       | Seofootball.ru ≣▼                    | 0              |
|                                                   |                                                            |                                   |                       | h1-n1 ru ≣▼                          | 0              |
|                                                   |                                                            |                                   |                       | 5 <u>10 25 все проекты</u>           | a.             |
|                                                   |                                                            |                                   |                       |                                      | Итого          |
| Располните странимаются архив                     | зы в формате zip <u>Справка</u>                            |                                   | Проверить Добавить    |                                      |                |
|                                                   |                                                            |                                   |                       | Центр обучения                       |                |
| Тексты размещений                                 |                                                            |                                   | 20 50 100 200 500 BCB | 🐨 <u>Семинары и курсы</u>            |                |
| нет данных                                        |                                                            |                                   |                       | MaSaaruraa ()                        |                |

В соответствующие поля вписываются название объявления (красное поле), куда можно вставить ссылку, и текст (синее поле). Около каждого поля есть справка (зелёное поле) в которых указано максимальное количество знаков в названии и тексте объявления. Обратите внимание, что имеется возможность добавления архива с готовыми текстами в формате zip (жёлтое поле).

|                                                                                                    | NZ end encoder               |                       |           |
|----------------------------------------------------------------------------------------------------|------------------------------|-----------------------|-----------|
| іопулярные 🗴 яндекс 🥣 Начальная страница 🔊 Лента новостеи 🍼 Анализ саита, прове 💿 Котавал.ru - биржа<br>Настройки — Уур — Уур — Уур — Уус — Тіс — Сер — Сер — Сер — Сер — В — Мі | [M] Gmail - Входящие - С     |                       |           |
| 450 PR:- 🕄 Популярность- 🕅 Каталоги- 🔲 Информационные услуги-                                                                                                    |                              |                       | 634       |
| О нас Рекламодателю Веомастеру                                                                                                    | КЛУОЫ                        | Справка               |           |
|                                                                                                    |                              |                       |           |
| праница: landtrader ru/                                                                                                    |                              | à.                    | выхо      |
| pannear tanadata                                                                                                    |                              | E                     | 7 70 -    |
| Ссылки Заметки Объявления                                                                                                    |                              | Баланс: 10            | 7.72 p.   |
| Добавить тексты 🗸                                                                                                    |                              | Рекламодатель         | Вебмастер |
| ZOMAR P. DORMOTYOPLA                                                                                                    | Справка                      | Ваши проекты (список) | Scomoorop |
| SCHWARD WARDS                                                                                                    | Справка                      |                       |           |
| <a href="http://landtrader.ru/">Земля</a> в подмосковье по самым низким ценам.                                                                                                   |                              | Seofootball ru 🗟      | 0 00000 0 |
|                                                                                                    |                              | 🗀 landtrader ru 🗟 🗙   | 0         |
|                                                                                                    |                              | C h1-n1 ru ≣▼         | 0         |
|                                                                                                    |                              | 5 10 25 все проекты   |           |
|                                                                                                    |                              |                       | Итого:    |
| RIP - принимаются архивы в формате zip Справка                                                                                                    | Проверить Добавить           |                       |           |
|                                                                                                    |                              | Центр обучения        |           |
| Тексты размещений                                                                                                    | <b>20</b> 50 100 200 500 sce | т Семинары и курсы    |           |
|                                                                                                    |                              |                       |           |

После добавления текста нажимаем «Добавить». (Предварительно вы можете проверить текст кнопкой «Проверить» рядом с кнопкой «Добавить», но в любом случае после нажатия кнопки «Добавить» идёт проверка).

| Настройки I YxD I YxP I YxL I YxC I TIC I GeD I GeP I GeC I PR I BL                                    | Г ML Г HNL Г выделять Начать                                  |                                                                                                    |
|----------------------------------------------------------------------------------------------------|---------------------------------------------------------------|----------------------------------------------------------------------------------------------------|
| а нас Рекламодателю веомасто<br>О нас Рекламодателю                                                    | еру клубы                                                     | Справка                                                                                            |
| а <u>вная у Моя первая кампания у landtrader.ru</u> у Тексты ссылок<br>Т <b>раница: landtrader.ru/</b> |                                                               | <u>8</u> a <u>BbD</u>                                                                              |
| Ссылки Заметки Объявления                                                                              |                                                               | Баланс: 107.72 р.                                                                                  |
| Добавить тексты <del>▼</del><br>Тексты размещений                                                      | <b>20</b> <u>50</u> <u>100</u> <u>200</u> <u>500</u> <u>8</u> | Рекламодатель Вебмастер                                                                            |
| <u>Тексты размещений</u> Земля в подмосковье <u>Земля</u> в подмосковье по самым низким ценам.         | <u>Кол-во размещений</u>                                      | Все проекты м бюджет<br><u>seofootball.ru</u> Билана<br>beatrodocau Билана<br>0                    |
| Удалить                                                                                                | 📲 🐜 🐜 🗛 Настроить экспор                                      | <u>тапонасело</u> № <u>9</u><br><u>h1-n1.u</u> Б× <u>0</u><br>↓ 5 <u>10 25 все проекты</u><br>Итор |
|                                                                                                    |                                                               | Центр обучения                                                                                     |

Текст готов, теперь можно использовать его для покупки объявлений. На этой странице можно видеть текст объявления (красное поле), количество купленных объявлений с этим текстом (синее поле), а также инструменты для редактирования (карандаш в зелёной области) и удаления текста (крестик в зелёной области). Текст объявления готов, можно использовать его для покупки.

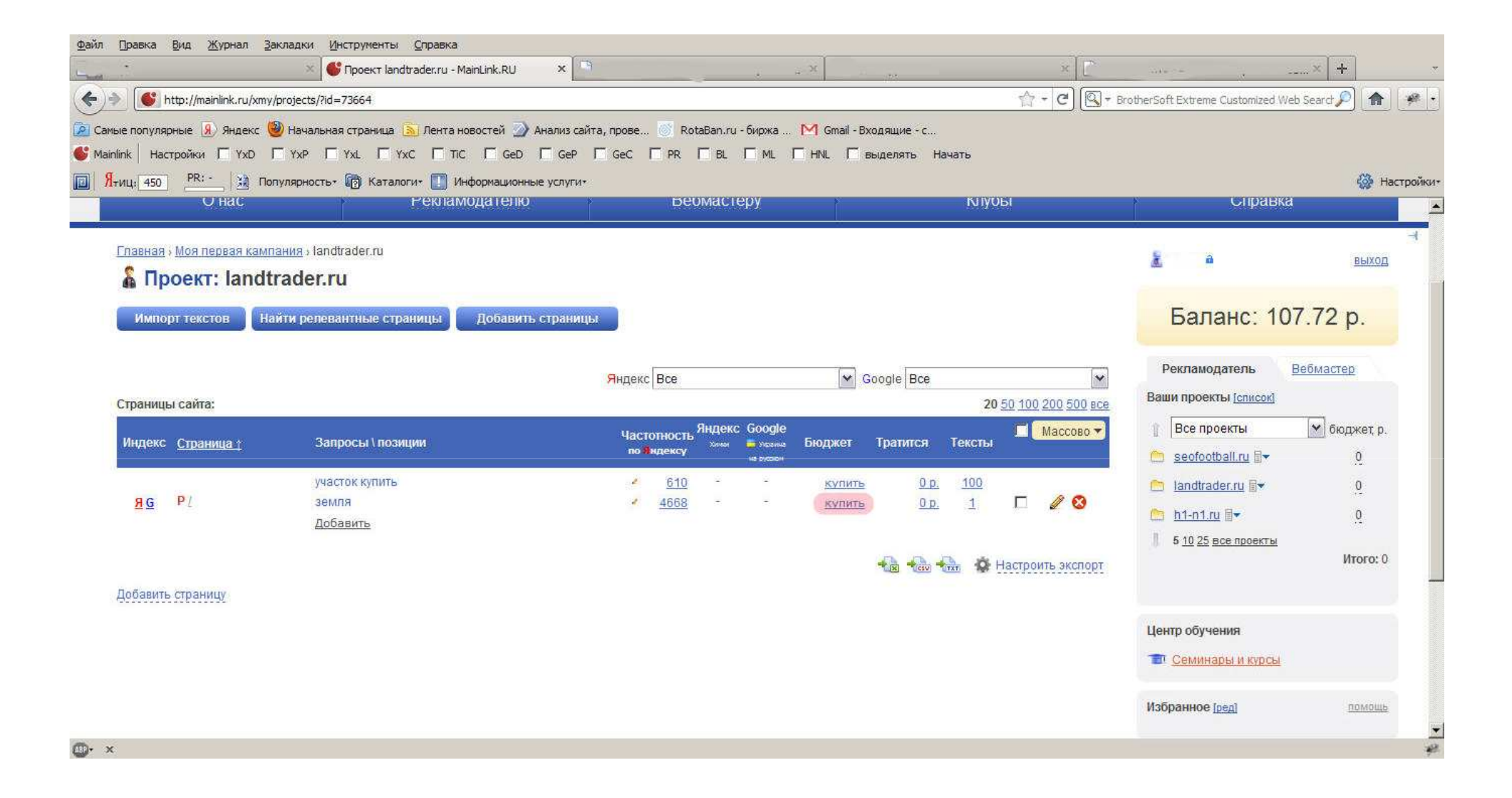

## Теперь перейдём непосредственно к покупке объявлений. Нажимаем «Купить».

| ттр://mainlink.ru/xmy/second          | imass/set.aspx/proj=73664&pid=539590&tp=0<br>альная страница 🛐 Лента новостей 🌛 Ан                                                                                                    | нализ сайта, прове 🌀 RotaBan.ru - би                                 | иржа M Gmail - Входящие - с                                                                                                    | Carl - prothersont Extreme Customized Web 5 | iearch 🔑 🖬   |
|---------------------------------------|----------------------------------------------------------------------------------------------------|----------------------------------------------------------------------|----------------------------------------------------------------------------------------------------|---------------------------------------------|--------------|
| k Настройки Г ҮхD Г ҮхР               |                                                                                                    | Gep I Gec I pr I BL I                                                | ML 🗖 HNL 🗖 выделять Начать                                                                                                    |                                             |              |
| ц. 450 PR: - 🔛 Популярн               | ость• 🝺 Каталоги• 🛄 Информационные                                                                                                    | услуги+                                                              |                                                                                                    |                                             | 🦓 н          |
| U нас                                 | Рекламодателю                                                                                                    | веомастер                                                            | у КЛУОЫ                                                                                                    | Справка                                     |              |
| <u>павная у Моя первая кампания</u> ; | landtrader.ru                                                                                                    |                                                                      |                                                                                                    | <u>.</u> a                                  | выход        |
| учная покупка                         |                                                                                                    |                                                                      |                                                                                                    |                                             |              |
| 1. Поиск страниц                      | 2. Выбор стран                                                                                                    | иц                                                                   | 3. Покупка и расстановка                                                                                                    | Баланс: 7.                                  | 72 p.        |
| Купить: ссылки                        |                                                                                                    |                                                                      |                                                                                                    | 🗟 Рекламодатель 🗄                           | ебмастер     |
| Тематика:                             |                                                                                                    |                                                                      |                                                                                                    | Ваши проекты Ісписокі                       |              |
| 🗖 Общее                               | Бизнес/Услуги                                                                                                    | 🗖 Экономика                                                          | П ИТ-технологии                                                                                                    | Все проекты                                 | 💉 бюджет, р  |
| П Развлечения/Досуг                   | 🗖 Дом и быт                                                                                                    | П Авто                                                               | 🗖 Образование                                                                                                    | Iandtrader ni 🗐                             | 0            |
| 🗖 Общество                            | Г Красота и здоровье                                                                                                    | 🏳 Культура                                                           | Foreign Sites                                                                                                    |                                             |              |
|                                       |                                                                                                    |                                                                      | расширенный списон                                                                                                    | (>>                                         | Итого:       |
| Уровень вложенности:                  |                                                                                                    | Прогноз по бюдже                                                     | TY:                                                                                                    |                                             |              |
| 🗖 Только главные                      | от О до 3                                                                                                    | Для продвижения в<br>интернет-магазино<br>хороших площадка:<br>2-3). | высококонкурентных запросов коммерческих сайтов и<br>ив советуем приобретать не менее 1000 ссылок на<br>к с высокими характеристиками (ИЦ от 300-500, PR от | r                                           |              |
| Показатель тИЦ:<br>Янлекс             | от по                                                                                                    | Для среднечастотн<br>можно приобретат                                | ых запросов при продвижении интернет-магазинов<br>ь по 300-500 ссылок на сайтах с ИП от 100 PR от 1                                                         | Центр обучения                              |              |
| ingene.                               |                                                                                                    | 5792620 ctj                                                          | раниц 246369 сайтов <u>обновить</u> очистить                                                                                                    | 💷 Семинары и курсы                          |              |
| D                                     |                                                                                                    | пор, пока сайт не о                                                  | кажется на требуемых позициях.                                                                                                    |                                             |              |
| Показатель Радекалк:                  | index in the second second sec | Учитывая, что анко                                                   | р-лист не привязан к поисковым фразам, вы можете                                                                                                    | Избранное [ред]                             | <u>помощ</u> |

Далее выбираем для покупки «объявления» (список в красной области, там выбираем «объявления»), затем устанавливаем необходимые параметры покупки.

| http://mainlink.ru/ymy/secondmass/set.aspy?proj=73664&pid=529999&Ho=4                                                                                                    | A+0                                                                                                    | Content                                                       |
|----------------------------------------------------------------------------------------------------|----------------------------------------------------------------------------------------------------|---------------------------------------------------------------|
| іопулярные 🥦 Яндекс 🥹 Начальная страница 🔊 Лента новостей 🍚 Анализ сайт<br>  Настройки Г ҮхD Г ҮхР Г ҮхL Г ҮхС Г ТІС Г GeD Г GeP  <br>: 450 _ PR: 💥 Популярность* 🔞 Каталоги* 🚺 Информационные услуги* | а, прове 🚫 RotaBan.ru - биржа M Gmail - Входящие - с<br>GeC PR BL ML HNL Выделять Начать                                                                                                    |                                                               |
| Показатель PageRank:<br>Google от до                                                                                                    | приорегато ссылки в кол во от то влук на насок сылых стад от то,<br>обязательным условием является индексация каждой страницы до тех<br>пор, пока сайт не окажется на требуемых позициях.<br>Учитывая, что анкор-лист не привязан к поисковым фразам, вы можете<br>комбинировать продвигаемые запросы в одном фильтре, что позволяет<br>значительно сэкономить средства. | <ul> <li>Семинары и курсы</li> <li>Избранное [ред]</li> </ul> |
| Стоимость ссылки (р.):<br>от до                                                                                                    | История вашего поиска: <u>Действия -</u><br>7 дней назад<br>нет данных                                                                                                    | 121 Служба поддержки 131 Гартнерская программа                |
| Ограничения по сайтам:<br>Каталоги<br>Тип домена<br>Исключить сайты<br>Имя домена (несколько через пробел)<br>Регионы сайтов                                                                           | 821,дней назад<br>все остальное                                                                                                    | 🛧 Настройки 🖾 Рассылка                                        |
| Ограничения по страницам:<br>Внешних ссылок<br>Индексация в ПС                                                                                                    |                                                                                                    |                                                               |
| Квоты<br>Белые списки                                                                                                    | До начала расчета: 00:47<br>_ страниц _ сайтов <u>обновить</u> <u>очистить</u>                                                                                                    |                                                               |
| Купить вручную                                                                                                    |                                                                                                    |                                                               |

Нажимаем «Купить вручную».

| × 💕 Выберите ст                                    | р <mark>аницы</mark> д | аля покупки - М      | 1ai ×   | E                   |                                         | . X 🔫               |                                 | ж         | - · · · · · · · · · · · · · · · · · · ·       |        |            |
|----------------------------------------------------|------------------------|----------------------|---------|---------------------|-----------------------------------------|---------------------|---------------------------------|-----------|-----------------------------------------------|--------|------------|
| () http://mainlink.ru/xmy/secondmass/add.aspx?proj | =736648                | pid=538899&tip       | =48.vma | ax=3&vmin=0&yindx=  | =1&unproj=736                           | 664&unprojgroup=1   | ţ                               | - C 🔍     | • BrotherSoft Extreme Customized Web Search 🔎 |        | <b>#</b> • |
| 🙆 Самые популярные 😣 Яндекс 🧐 Начальная страница 🔋 | Лента                  | новостей 🌛           | Анализ  | сайта, прове 🔘      | RotaBan.ru -                            | биржа M Gmail - Вхо | одящие - с                      |           |                                               |        |            |
| 💕 Mainlink   Настройки 🥅 ҮхД 🥅 ҮхР 🔲 ҮхL 🥅 Үх      |                        | ric 🗖 GeD            | 🗖 Ge    | P 🗆 GeC 🗖 PI        | R 🗖 BL                                  | П ML П HNL П ве     | ыделять Начать                  |           |                                               |        |            |
| 🔲 Ятиц: 450 Р Халогиярностьт 🔞 Каталог             | ит 🛄                   | Информационн         | ые услу | ги.                 |                                         |                     |                                 |           |                                               | 🍪 Наст | гройки+    |
| Canestomega.K200mmy1.htm                           | 3                      | 100 AC               | 13      | 2                   | 172.00                                  | 071                 | 070                             | 1         |                                               |        | *          |
| www.globalomsk.ru/ 🤤 👷 🚖                           |                        |                      |         |                     |                                         |                     |                                 |           |                                               |        |            |
| www.globalomsk.ru/firmnews/arc                     | 1                      | 500 <mark>ЯС</mark>  | - 4     | 9<br>**             | 505.70                                  | 0/1                 | 0/0                             |           |                                               |        |            |
| www.thevista.ru/ 😄 👷 🚖                             |                        |                      |         |                     |                                         |                     |                                 |           |                                               |        |            |
| www.thevista.ru/page14028-tepe                     | 2                      | 650                  | - 4     | 9<br>88<br>9!       | 84.00                                   | 0/1                 | 0/0                             | <b>N</b>  | ).                                            |        |            |
| www.world-job.net/ 😭 🚖                             |                        |                      |         |                     |                                         |                     |                                 |           |                                               |        |            |
| www.world-job.net/ru/news                          | 1                      | <u>60</u> <b>ЯС</b>  | 12      | 9<br>20<br>21       | 252.14                                  | 0/1                 | 0/0                             | Π         |                                               |        |            |
| rus-work.com/ 👷 🊖                                  |                        |                      |         |                     |                                         |                     |                                 |           |                                               |        |            |
| rus-work.com/tender/subotr.php                     | 3                      | <u>40</u>            | 87      |                     | 122.11                                  | 0/1                 | 0/0                             |           |                                               |        |            |
| aids74.com/ 😋 👷 🚖                                  |                        |                      |         |                     |                                         |                     | 2 объявления на 2               | 206.11p.  |                                               |        |            |
| aids74.com/dating/                                 | 1                      | <u>190</u> <b>ЯС</b> | - 4     |                     | 491.70                                  | 0/1                 | 0/0                             |           |                                               |        |            |
| www.podmoskovje.ru/ 👷 🚖                            |                        |                      |         |                     |                                         |                     |                                 |           |                                               |        |            |
| www.podmoskovie.ru/photo/vote                      | 3                      | <u>50</u> ЯС         | 82      | Я<br>В 1999         | 119.88                                  | 0/1                 | 0/0                             | Π         |                                               |        |            |
|                                                    |                        |                      | Поз     | иции: 1 - 20 из 268 | 8                                       | 2 объя              | <mark>вления</mark> на 206.11р. | В корзину |                                               |        |            |
|                                                    | - Ct                   | d Прелылииз          | я 1     | 2 13 14             | Спелию                                  | uas Ctrl 🛶          |                                 |           |                                               |        |            |
| <b>⊕-</b> ×                                        |                        | APPENDING STORE      |         |                     | (0) (0) (0) (0) (0) (0) (0) (0) (0) (0) |                     |                                 |           |                                               |        | ÷.         |

В списке сайтов выбираем нужные площадки и добавляем страницы в корзину.

| ц. 450 PR: - 📓 Популярностьт 👩 | Каталогит [ | 🚺 Информа     | ционные у                    | слугит       |                              |                      |        |            | <b>@</b> |
|--------------------------------|-------------|---------------|------------------------------|--------------|------------------------------|----------------------|--------|------------|----------|
| www.world-job.net/ru/news      | 1           | <u>60</u> 9C  | •                            |              | 252.14                       | 0/1                  | 0/0    |            | 102      |
| rus-work.com/ 🙀 🚖              |             |               |                              |              |                              |                      |        |            |          |
| Tus-work.com/tender/subotr.php | 3           | <u>40</u>     | 96                           | 8            | 122.11                       | 0/1                  | 0/0    | в корзине  |          |
| aids74.com/ ᇢ 👷 🚖              |             |               |                              |              |                              |                      |        |            |          |
| aids74.com/dating/             | 1           | <u>190</u> ЯС | - 49                         | R            | 491.70                       | 0/1                  | 0/0    |            |          |
| www.podmoskovje.ru/ 😭 🚖        |             |               |                              |              |                              |                      |        |            |          |
| www.podmoskovje.ru/photo/vote  | 3           | <u>50</u> ЯС  |                              | 8            | 119.88                       | 0/1                  | 0/0    |            |          |
|                                |             |               |                              |              |                              |                      |        | В корзину  |          |
|                                |             |               | <mark>ا</mark><br>• محمد الم | Тозиции: 1 - | 20 из 268                    |                      |        |            |          |
|                                |             | Стп і іредь   | цущая                        | 1 Z          | 13 14 <u>Слег</u>            | <u>циющая Сtri →</u> |        |            |          |
| Скрыть содержимое корзины      |             | Вк            | орзине:                      | 2 объявг     | <u>тения</u> на <b>206.1</b> | 12 p.                | < Hasa | д Далее >> |          |
| тобрать по фильтру             |             |               |                              |              |                              |                      |        |            |          |

Нажимаем «Далее»

| U Hac                                                    | каталоги* /// Информационные услуги* Рекламодателю | веомастеру Клуоы         | Справка                                                        |
|----------------------------------------------------------|----------------------------------------------------|--------------------------|----------------------------------------------------------------|
| авная » Моя первая кампания » landtra<br>Уучная покупка: | <u>der.ru</u> » Покупка и расстановка              |                          | 🛓 👘 🔒 выхо                                                     |
| 1. Поиск страниц                                         | 2. Выбор страниц                                   | 3. Покупка и расстановка | Баланс: 107.72 р.                                              |
| Тексты: Только неразмещенные -                           | ТЕКСТЫ                                             |                          | Рекламодатель <u>Вебмастер</u><br>Ваши проекты <u>[список]</u> |
| ыбрано страниц: <mark>2 на 206.5</mark>                  | 015 p.                                             |                          | 👔 Все проекты 🔛 бюджет, р                                      |
| гобразить содержимое корзины >>                          |                                                    |                          | 🛅 <u>seofootball.ru</u> 🖬 🕶 0                                  |
|                                                          |                                                    | Кули                     | ns 🖆 landtrader.ru 🛛 🗸 🧕                                       |
|                                                          |                                                    |                          | <u>h1-n1.ru</u> 🗗 <u>0</u>                                     |
|                                                          |                                                    |                          | 6 <u>10 25 все проекты</u><br>Итого:                           |
|                                                          |                                                    |                          | Центр обучения                                                 |
|                                                          |                                                    |                          |                                                                |

На последнем шаге покупки выбираете «Только неразмещённые тексты» или «Все тексты» и далее нажимаете «Купить»

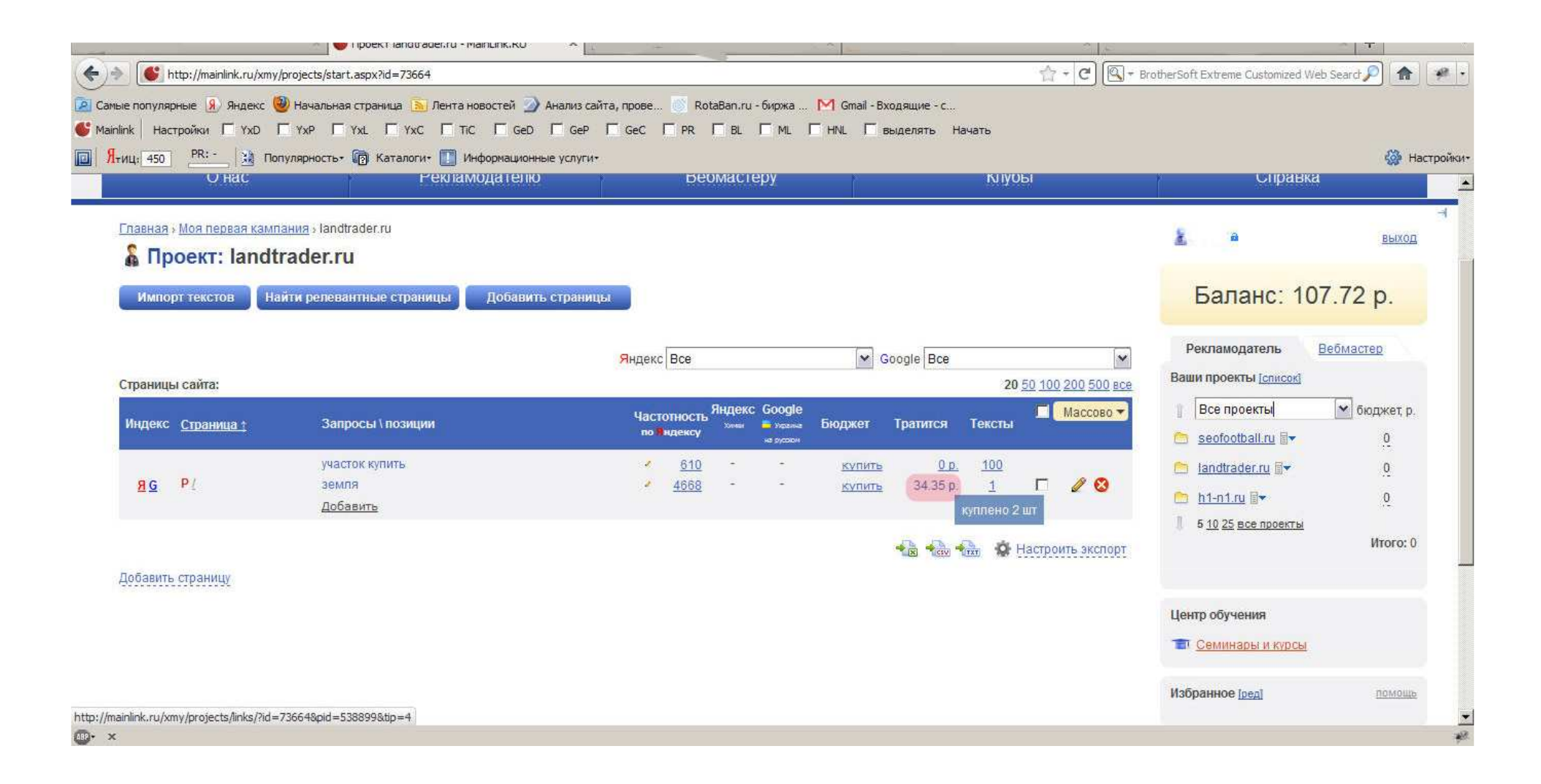

Объявления куплены.

| ×                                | 💕 Размещения - MainLink.RU                                                                                                    | ×              |                                       |                                                           | X                                                                           | _                                           | ×                                                                                                    | 1                                                                                                    | .× +                                     |
|----------------------------------|----------------------------------------------------------------------------------------------------|----------------|---------------------------------------|-----------------------------------------------------------|-----------------------------------------------------------------------------|---------------------------------------------|----------------------------------------------------------------------------------------------------|----------------------------------------------------------------------------------------------------|------------------------------------------|
| http://mainlink.ru/xmy/projects/ | /links/?id=73664&pid=538899&tip=4                                                                                                    |                |                                       |                                                           | 194-2                                                                       |                                             | ☆ - C) (Q                                                                                                    | ] → BrotherSoft Extreme Customized                                                                                                    | Web Search 🔎 👩                           |
| популярные 횴 Яндекс 🧐 Начал      | пьная страница <u>ର</u> Лента новостей                                                                                                    | 🕥 Анализ сай   | та, прове 🎯 Rotal                     | Ban.ru - биржа                                            | M Gmail - Входяи                                                            | цие - с                                     |                                                                                                    |                                                                                                    |                                          |
| k Настройки Г ҮхD Г ҮхР          |                                                                                                    | Ged 🗖 GeP      | □ GeC □ PR □                          | BL 🗆 ML F                                                 | - HNL - Быдел                                                               | пять Нача                                   | ать                                                                                                    |                                                                                                    |                                          |
| ц: 450 PR: - 🕅 Халарнос          | сть• 👩 Каталоги• 🚺 Информаци                                                                                                    | ионные услуги* |                                       |                                                           |                                                                             |                                             |                                                                                                    |                                                                                                    | @                                        |
| O Hac                            | Рекламодате                                                                                                    | ыю             | Deor                                  | иастеру                                                   |                                                                             |                                             | міуоы                                                                                                    | Справ                                                                                                    | ка                                       |
| париаа . Мла пелеза кампаниа . 1 | andtrader nu , Oñsanneuwa                                                                                                    |                |                                       |                                                           |                                                                             |                                             |                                                                                                    | 21.14                                                                                                    |                                          |
| andtrader ru                     | andradenna / oobnahemm                                                                                                    |                |                                       |                                                           |                                                                             |                                             | Действия                                                                                                    | <b>▲</b> • •                                                                                                    | выхо                                     |
|                                  |                                                                                                    |                |                                       |                                                           |                                                                             |                                             |                                                                                                    |                                                                                                    |                                          |
| граница: <u>главная</u>          |                                                                                                    |                |                                       |                                                           |                                                                             |                                             |                                                                                                    | Баланс: 1                                                                                                    | 07.72 p.                                 |
| Ссылки Заметки Об                | бъявления                                                                                                    |                |                                       |                                                           |                                                                             |                                             |                                                                                                    |                                                                                                    |                                          |
|                                  |                                                                                                    |                |                                       |                                                           |                                                                             |                                             |                                                                                                    | Рекламодатель                                                                                                    | Вебмастер                                |
| PIV J                            |                                                                                                    |                |                                       |                                                           |                                                                             |                                             |                                                                                                    |                                                                                                    |                                          |
| По статусу:  -Все размещени      | ия-                                                                                                    |                | -                                     | Оричина сп                                                | исания <sup>пеw</sup> в                                                     | ыбрать •                                    | 20 50 100 200 500 все                                                                                                    | Ваши проекты [список]                                                                                                    |                                          |
| По статусу:  -Все размещени      | ия 🔽                                                                                                    | YAL 🔻          | Создано 🔻                             | Причина спи<br>Цена 🔻                                     | исания <sup>new</sup> • Ві<br>УАР <del>•</del>                              | ыбрать<br>PR ▼                              | 20 <u>50 100 200 500 все</u><br>П Массово ▼                                                                                                    | Ваши проекты [списси]                                                                                                    | 🖌 бюджет, г                              |
| По статусу:  -Все размещени      | ия- •<br>Земля в подмосковье<br>Земля в подмосковье по                                                                                                | YAL 🔻          | Создано 🔻                             | <u>Причина спи</u><br>Цена ▼<br>84 р.                     | исания <sup>леж</sup> • В<br><u>YAP</u> •                                   | обрать  •<br>РR ▼<br>0 <b>42</b>            | 20 <u>50 100 200 500 все</u><br>■ Maccobo ▼<br>□ <b>※ ⊗ ☆ ★</b>                                                                                                    | Ваши проекты <u>[список]</u> Все проекты  Все проекты  Seofootball.ru                                                                                   | 💌 бюджет, р<br>0                         |
| По статусу: -Все размещени<br>   | ия-••<br>Земля в подмосковье<br><u>Земля</u> в подмосковье по<br>самым низким ценам.                                                                  | YAL 🔻          | Создано 🔻<br>26.07.2011               | <u>Причина спи</u><br>Цена ▼<br>84 р.                     | исания <sup>леж</sup> • Ві<br>УАР <del>•</del><br>14.05.2011                | ыбрать •<br>РR •<br>0 - Ф                   | 20 50 100 200 500 все<br>Массово ▼                                                                                                    | Ваши проекты [список]<br>Все проекты<br>Seofootball.ru ≣▼<br>Iandtrader.ru ≣▼                                                                           | бюджет, р<br>0<br>0                      |
| По статусу:  -Все размещени<br>  | ия-<br>Земля в подмосковье<br>Земля в подмосковье по<br>самым низким ценам.<br>Земля в подмосковье<br>Земля в подмосковье по                          | YAL V          | Создано 🔻<br>26.07.2011<br>26.07.2011 | <u>Причина сол</u><br>Цена <b>•</b><br>84 р.<br>122.11 р. | исэния <sup>пеж</sup> • Ве<br><u>YAP</u> •<br>14.06.2011<br>•<br>06.07.2011 | 0 (брать<br>PR ▼<br>0 (4)<br>0              | 20 50 100 200 500 все<br>Массово ▼<br>П & ⊗ ☆ ★<br>П & ⊗ ☆ ★                                                                                                    | Ваши проекты <u>[список]</u><br>Все проекты<br>Seofootball.ru ≣▼<br>Iandtrader.ru ≣▼<br>h1-n1.ru ≣▼                                                     | бюджет, р<br>0<br>0<br>0                 |
| По статусу: ]-Все размещени      | ия-<br>Земля в подмосковье<br>земля в подмосковье по<br>самым низким ценам.<br>Земля в подмосковье по<br>самым низким ценам.                          | YAL -          | Создано 🔻<br>26.07.2011<br>26.07.2011 | <u>Причина спи</u><br>Цена ▼<br>84 р.<br>122.11 р.        | исания <sup>леж</sup> • Ви<br><u>YAP</u> •<br>14.08.2011<br>•<br>06.07.2011 | обрать •<br>Р <del>•</del><br>0             | 20 <u>50 100 200 500 все</u><br>Массово ▼<br>П 🕸 😂 🔆 🛣<br>П 🟶 😂 🏠 🛣                                                                                                    | Ваши проекты <u>(список)</u>                                                                                                    | бюджет р<br>0<br>0<br>0                  |
| По статусу: ј-Все размещени      | ия-<br>Земля в подмосковье<br>земля в подмосковье по<br>самым низким ценам.<br>Земля в подмосковье<br>земля в подмосковье<br>самым низким ценам.      | YAL -          | Создано 🔹<br>26.07.2011<br>26.07.2011 | <u>Причина со</u> и<br>Цена ▼<br>84 р.<br>122.11 р.       | исэния <sup>леж</sup> В<br><u>YAP</u><br>14.06.2011<br>06.07.2011<br>С      | előpate ●<br>PR ▼<br>0 ≪<br>0               | 20 <u>50 100 200 500 все</u><br>Массово -<br>С & & & *<br>С & & & *<br>Настроить экспорт                                                                                                    | Ваши проекты <u>[список]</u><br>Все проекты<br>Seofootball.ru ≣▼<br>Iandtrader.ru ≣▼<br>h1-n1.ru ≣▼<br>5 10 25 все проекты                              | бюджет, р<br>0<br>0<br>0<br>Итого:       |
| По статусу: ]-Все размещени<br>  | ия-••<br>Земля в подмосковье<br>земля в подмосковье по<br>самым низким ценам.<br>Земля в подмосковье<br>земля в подмосковье по<br>самым низким ценам. | YAL -          | Создано 🔻<br>26.07.2011<br>26.07.2011 | <u>Причина спи</u><br>Цена ▼<br>84 р.<br>122.11 р.        | исания <sup>лем</sup> • В<br><u>YAP</u> •<br>14.08.2011<br>•<br>06.07.2011  | 0 <b>€</b><br>0 <b>€</b><br>0 <b>€</b><br>0 | 20 50 100 200 500 все<br>Массово -                                                                                                    | Ваши проекты <u>(список)</u><br>Все проекты<br>seofootball.ru ≣*<br>Iandtrader.ru ≣*<br>h1-n1.ru ≣*<br>1 5 10 25 все проекты                            | ✓ бюджет р<br>0<br>0<br>0<br>0<br>Итого: |
| По статусу:  -Все размещени<br>  | ия-<br>Земля в подмосковье<br>земля в подмосковье по<br>самым низким ценам.<br>Земля в подмосковье<br>земля в подмосковье<br>осамым низким ценам.     | YAL -          | Создано 🔻<br>26.07.2011<br>26.07.2011 | <u>Причина сои</u><br>Цена ▼<br>84 р.<br>122.11 р.        | исэния <sup>леж</sup> В<br><u>YAP</u><br>14.06.2011<br>06.07.2011<br>С      | előpate ●<br>PR ▼<br>0 ≪<br>0               | 20 <u>50 100 200 500 все</u><br>Массово -<br>С 20 20 200 все<br>С 20 200 200 все<br>С 20 200 200 все<br>С 20 200 200 200 все<br>С 20 200 200 все<br>С 20 200 200 все<br>С 20 200 200 все<br>С 20 200 200 все<br>С 20 200 200 800 все<br>С 20 200 200 800 все<br>С 20 200 200 800 все<br>С 20 200 200 800 все<br>С 20 200 200 800 С 20 20 20 20 20 20 20 20 20 20 20 20 20                                                                                                    | Ваши проекты <u>[список]</u>                                                                                                    | бюджет, р<br>0<br>0<br>0<br>Итого:       |
| По статусу:  -Все размещени      | ия-<br>Земля в подмосковье<br>Земля в подмосковье по<br>самым низким ценам.<br>Земля в подмосковье<br>Земля в подмосковье<br>самым низким ценам.      | YAL -          | Создано 🔻<br>26.07.2011<br>26.07.2011 | <u>Причина спи</u><br>Цена ▼<br>84 р.<br>122.11 р.        | исания <sup>леж</sup> • Вн<br>YAP •<br>14.06.2011<br>•<br>06.07.2011        | 0                                           | 20 <u>50 100 200 500 все</u><br>Массово -<br>С 20 20 200 все<br>С 20 200 200 все<br>С 20 200 200 все<br>С 20 200 200 все<br>С 20 200 200 все<br>С 20 200 200 все<br>С 20 200 200 все<br>С 20 200 200 все<br>С 20 200 200 все<br>С 20 200 200 все<br>С 20 200 200 все<br>С 20 200 200 все<br>С 20 200 200 все<br>С 20 200 200 все<br>С 20 200 200 200 все<br>С 20 200 200 200 200 все<br>С 20 200 200 200 200 200 200 200<br>С 20 20 200 200 200 200 200<br>С 20 20 200 200 200 200 200<br>С 20 20 200 200 200 200 200<br>С 20 20 200 200 200 200 200<br>С 20 200 200 200 200 200<br>С 20 200 200 200 200 200 200<br>С 20 20 200 200 200 200 200<br>С 20 20 200 200 200 200 200<br>С 20 20 200 200 200 200 200<br>С 20 20 200 200 200 200 200<br>С 20 20 200 200 200 200 200<br>С 20 20 200 200 200 200<br>С 20 20 200 200 200 200 200 200<br>С 20 200 200 200 200 200 200<br>С 20 200 200 200 200 200 200 200<br>С 20 200 200 200 200 200 200 200 200 200 | Ваши проекты <u>(список)</u><br>Все проекты<br>seofootball.ru<br>Iandtrader.ru<br>h1-n1.ru<br>5 10 25 все проекты<br>Центр обучения<br>Семинары и курсы |                                          |
| По статусу:  -Все размещени      | ия-<br>Земля в подмосковье<br>земля в подмосковье по<br>самым низким ценам.<br>Земля в подмосковье<br>земля в подмосковье<br>самым низким ценам.      | YAL •          | Создано 🔻<br>26.07.2011<br>26.07.2011 | <u>Причина спи</u><br>Цена ▼<br>84 р.<br>122.11 р.        | исания <sup>лем</sup> • В<br><u>YAP</u> •<br>14.08.2011<br>06.07.2011       | 0                                           | 20 <u>50 100 200 500 все</u><br>Массово -                                                                                                    | Ваши проекты <u>(список)</u>                                                                                                    | бюджет, р<br>0<br>0<br>0<br>Итого:<br>1  |

На странице размещений можно настроить колонки на ваше усмотрение, чтобы контролировать различные параметры размещения. Справа находятся инструменты работы с объявлениями (синяя область), текст объявления можно редактировать, нажав на «колёсико» слева (красная область). Удачных покупок объявлений!